## https://www.darcreator.com/

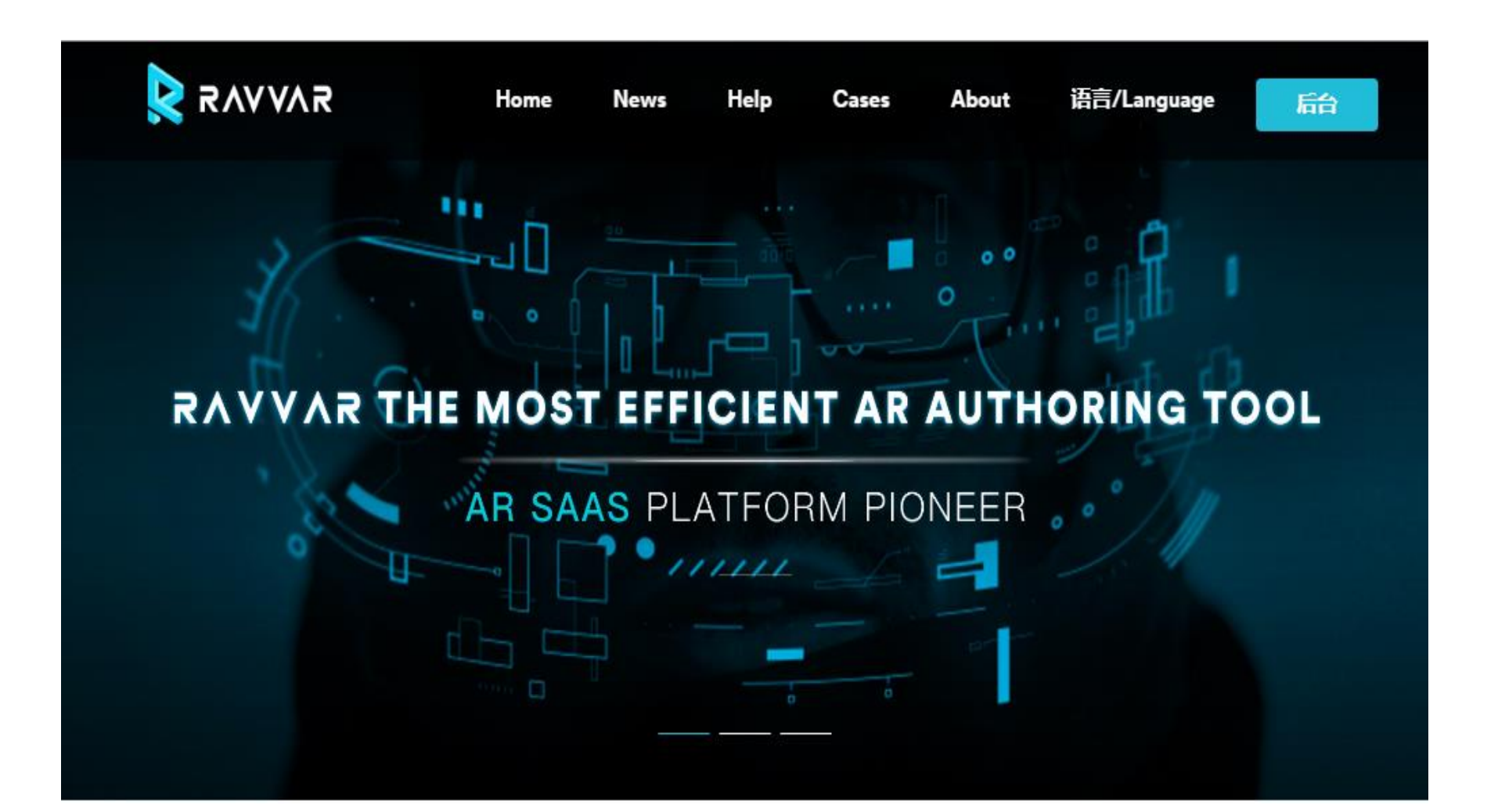

#### <u>https://cloud.darcreator.com</u> 以電子郵件申請帳號,獲取驗證碼

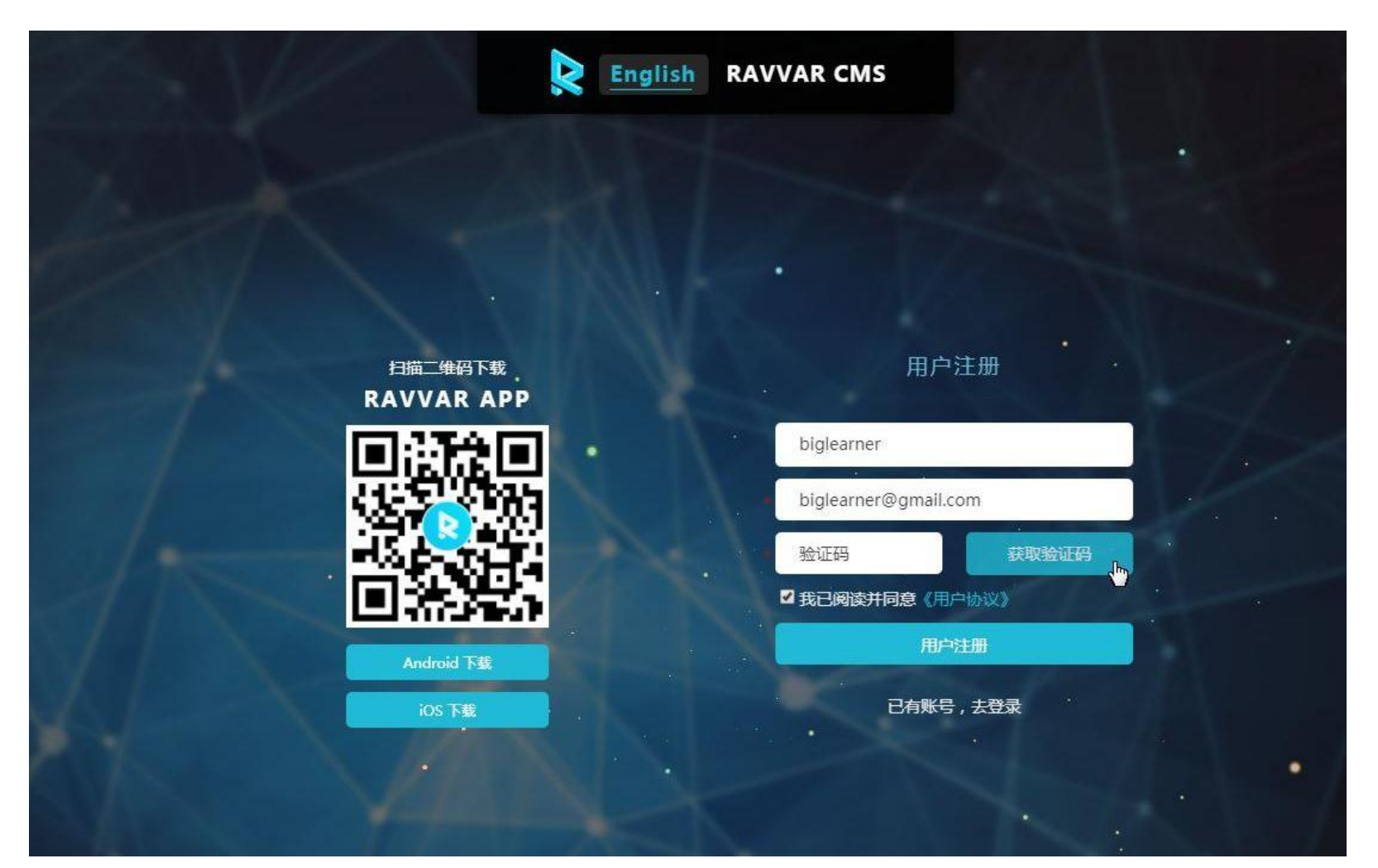

#### 在電子郵件取得驗證碼

| +        |                    | 0                          | θ          | I         | • | 更多▼ |
|----------|--------------------|----------------------------|------------|-----------|---|-----|
| RAV      | VAR平台              | 验证码                        | 3 🗅        | 收件匣 x     |   |     |
| <u>.</u> | RAVVAR3<br>Na 寄給 都 | <b>序台</b> <m<br>匙 ⊡</m<br> | ail@darcre | ator.com> |   |     |
| ŻA       | 中文▼                | > 中                        | 「文(繁體)     | ▼ 翻譯郵件    |   |     |

亲爱的用户,你好!

你的当前验证码为:

560294

此验证码 30 分钟内有效,如验证码失效请返回原页面重新操作! RAVVAR团队

如有任何问题,可以与我们联系,我们将尽快为你解答。

Email : Info@ravv.com

Powered by RAVV.

本邮件是系统自动发出,无须回复。

## 輸入驗證碼後,按下用戶註冊

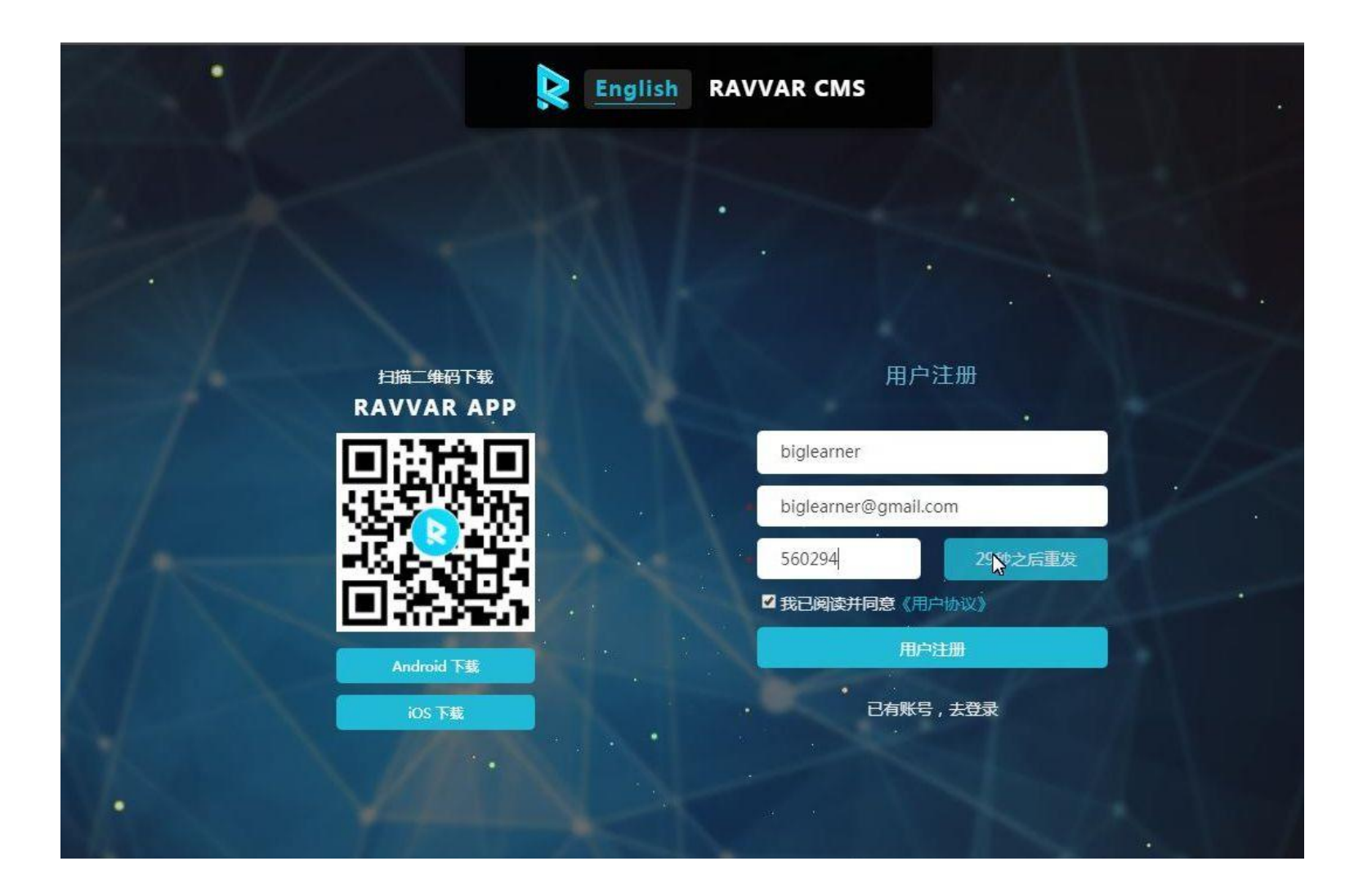

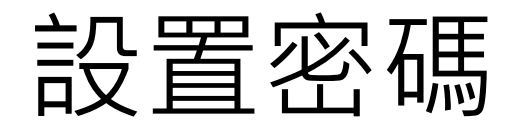

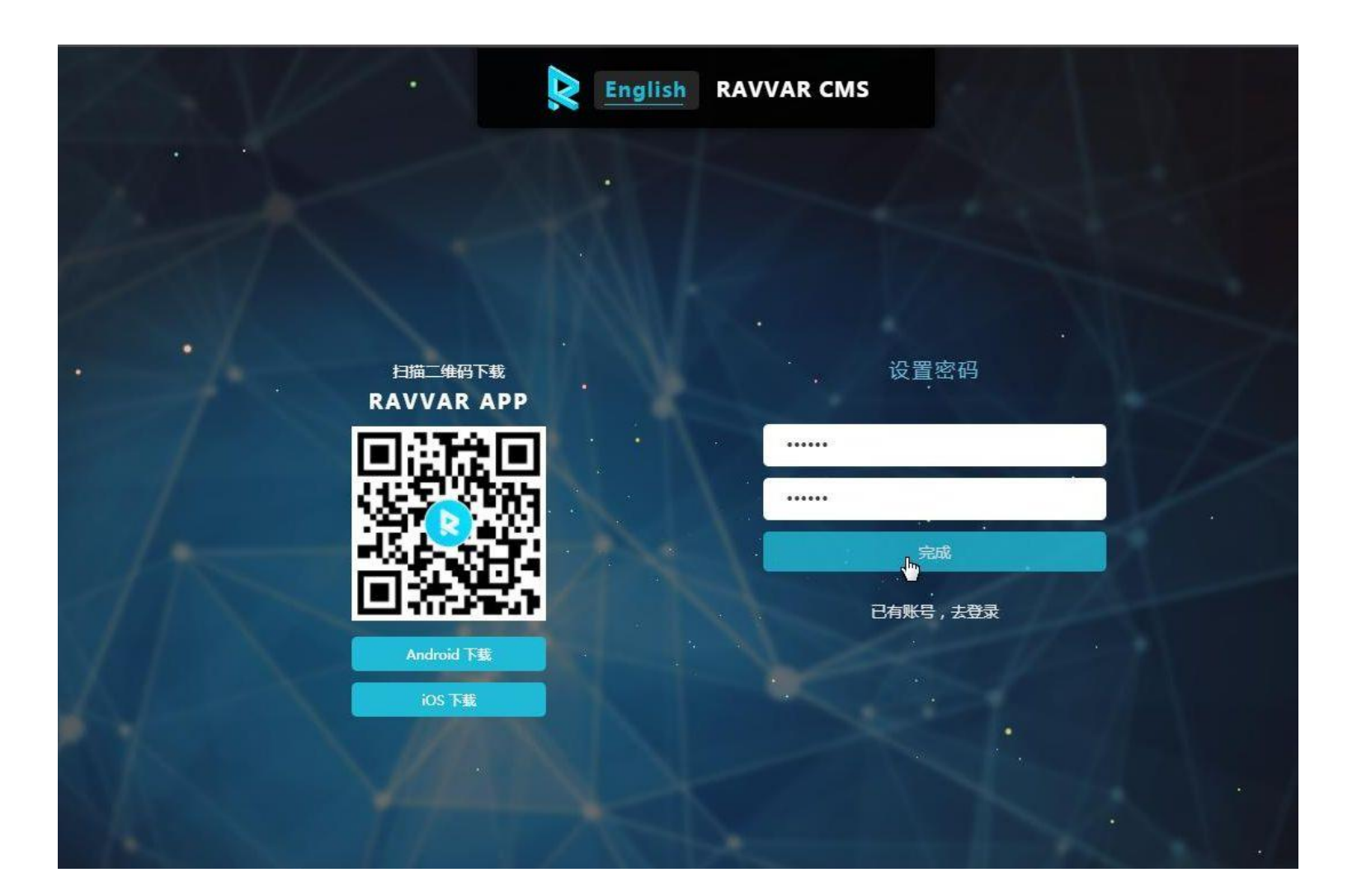

存圖當辨識圖

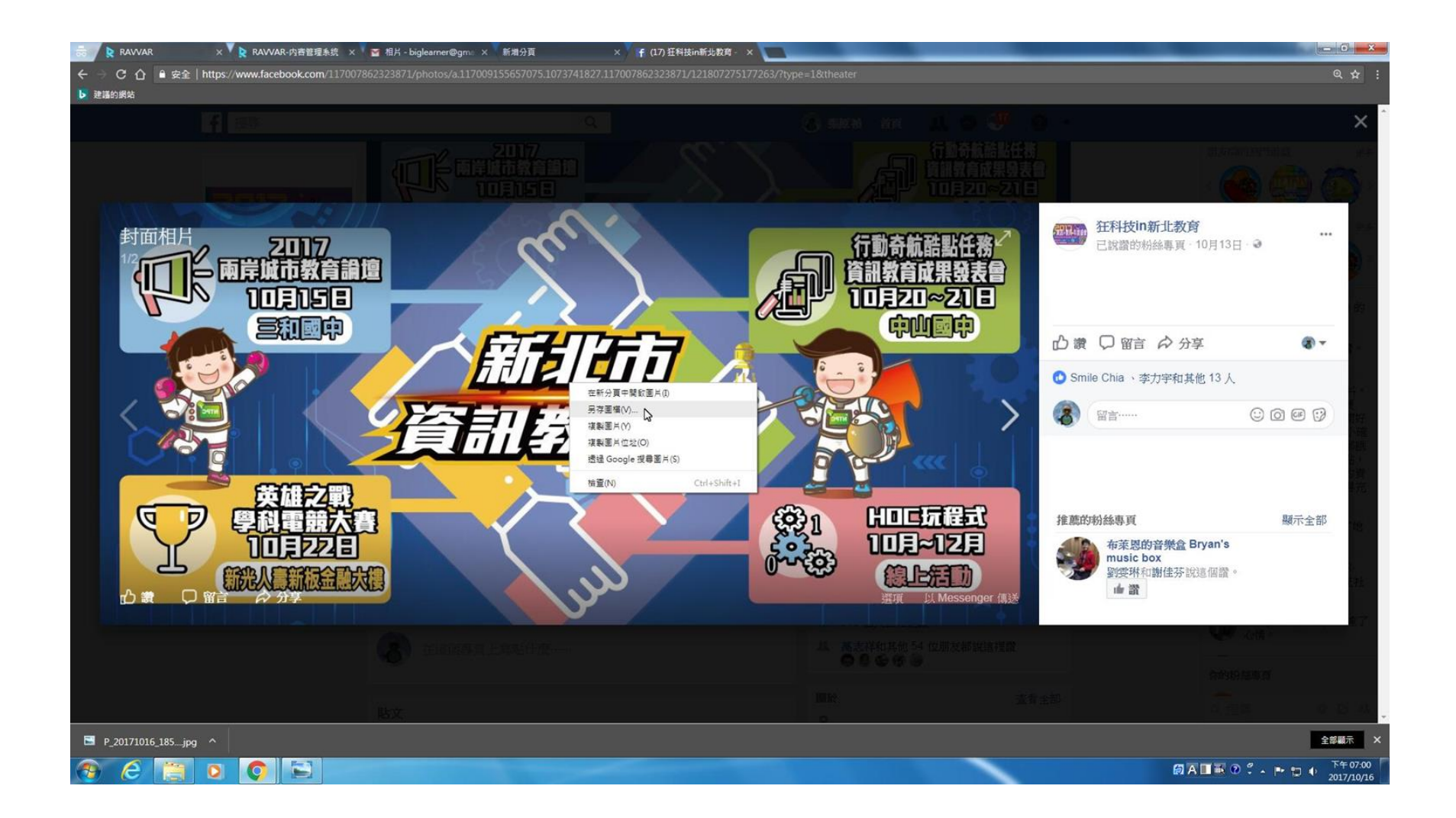

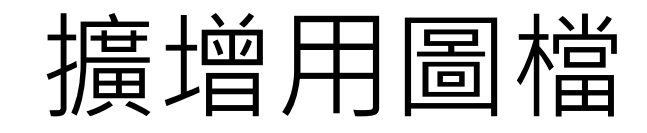

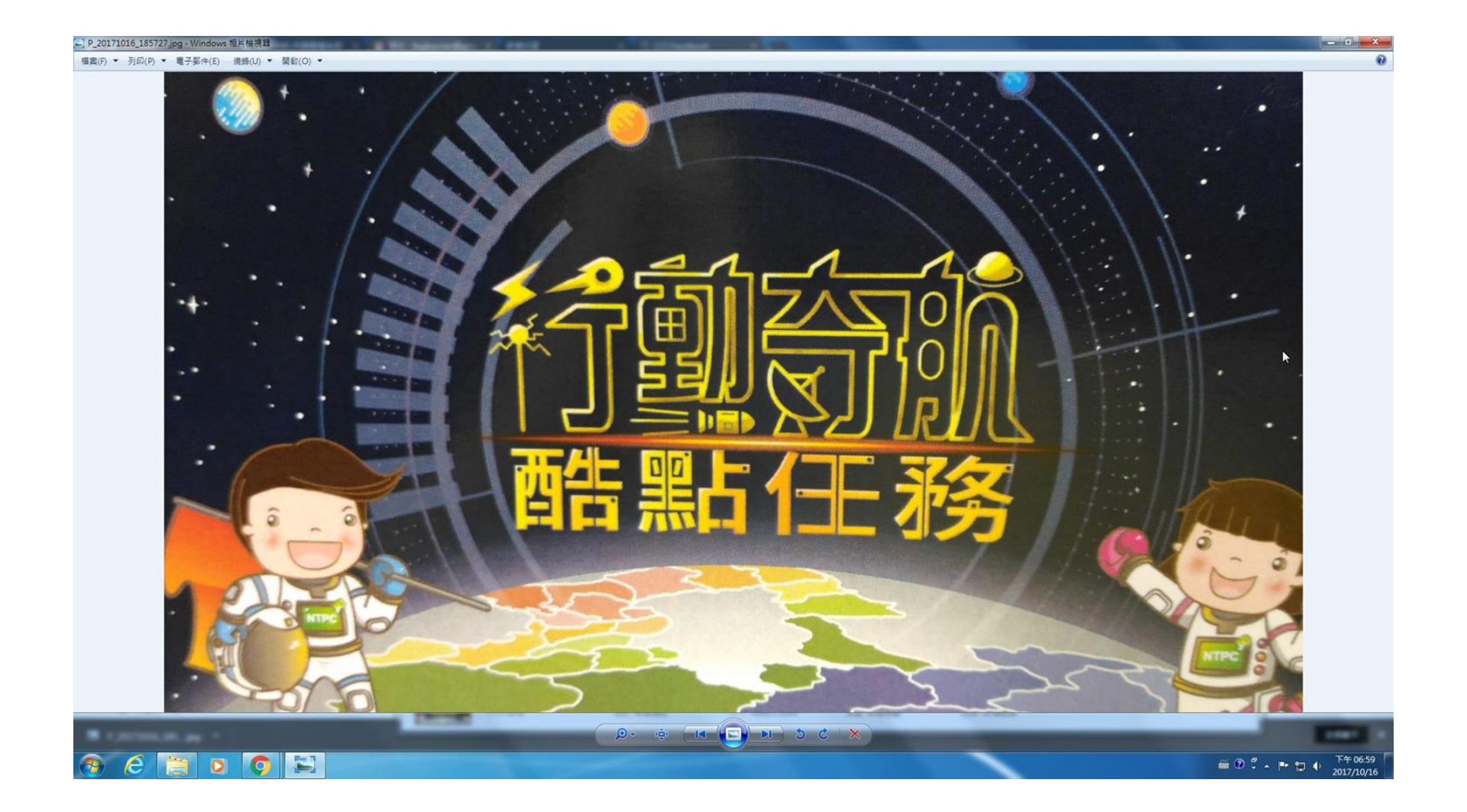

## 模板新建

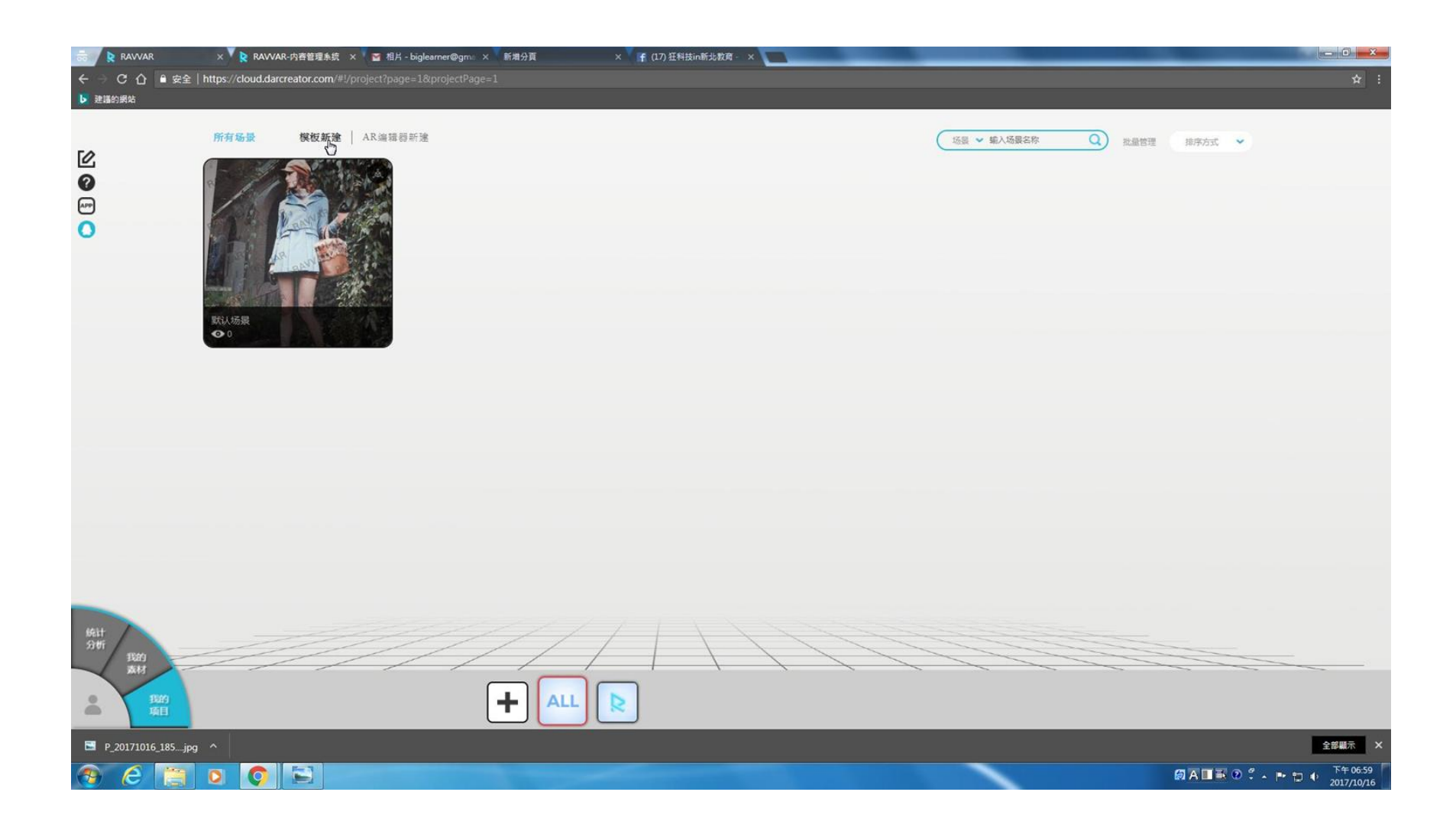

#### 圖片基礎模板

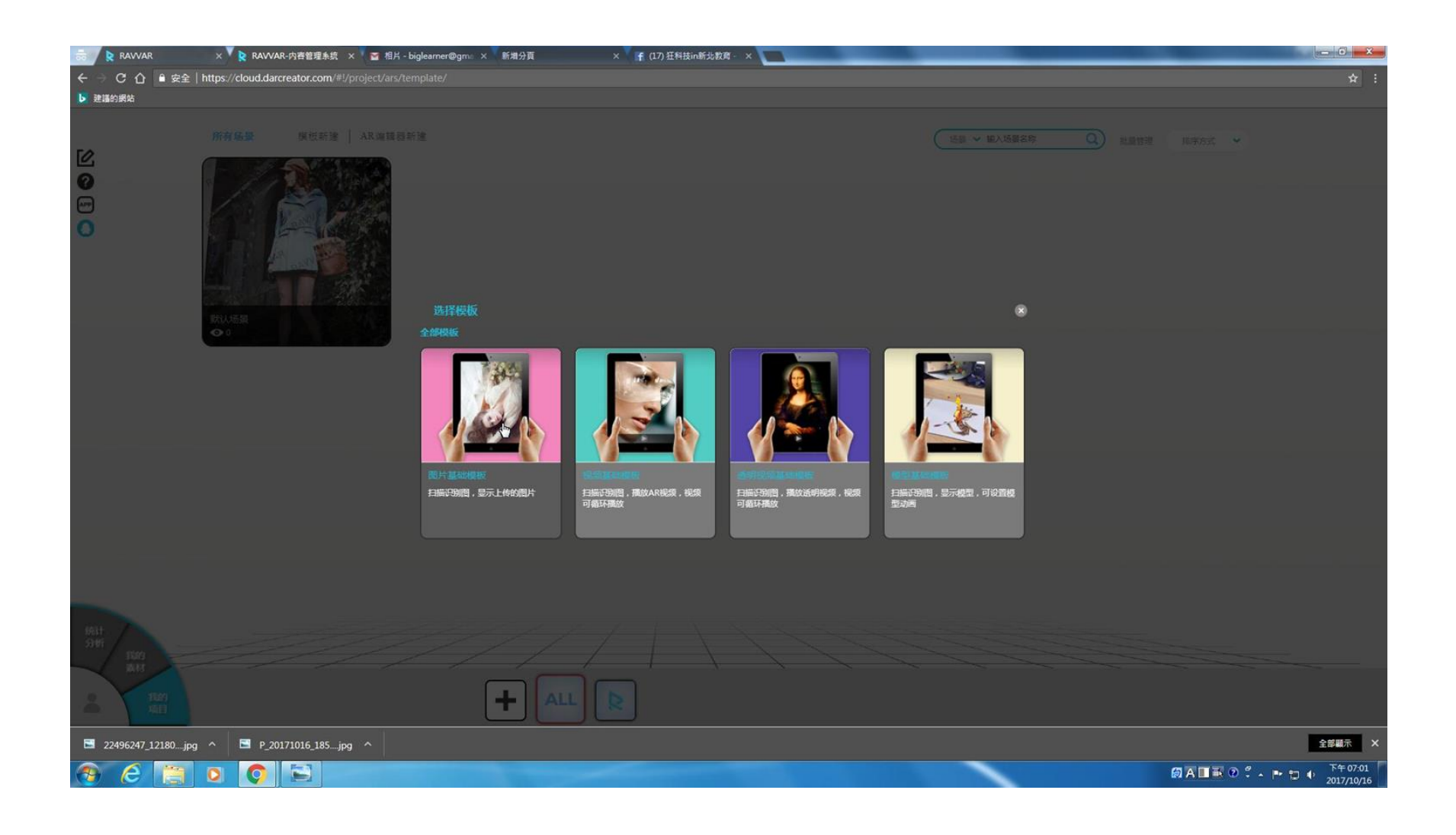

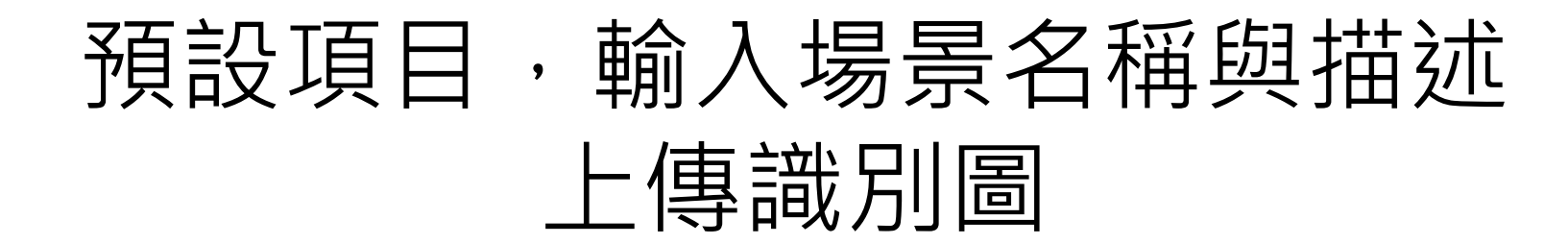

| 👼 🔖 RAVVAR 🛛 🗙 🙀 RAVVAR-內齊管理系统 🗙 🖬 相片 - biglearner@gm 🗙 新潮分                  | 頁 × Ff (17) 狂科技in新北教育 · ×                                                                                                    |             |                                   |
|------------------------------------------------------------------------------|----------------------------------------------------------------------------------------------------|-------------|-----------------------------------|
| ← → C 合 ● 安全   https://cloud.darcreator.com/#!/project/ars/template/ ▶ 建語的規格 |                                                                                                    |             |                                   |
| Image: Big Big Big Big Big Big Big Big Big Big                               | 図片基础使版         ②           基本估定         ②           第集項目         逐環体機構解離的項目           成項目15208d7         ③           功項目15208d7         ④           功規有目15208d7         ●           功規有目15208d7         ●           方電布         ●           内容内容         ●           方面方面         ●           大時時期         ●           上に受けた         ●           上に受けて         ●           単常知公共項目         At#推荐空的項目が大規目 |             |                                   |
| Set The The The The The The The The The The                                  |                                                                                                    |             |                                   |
| 🖼 22496247_12180jpg ^ 🖾 P_20171016_185jpg ^                                  |                                                                                                    |             | 全部顯示 🗙                            |
| ⑦ € 📋 0 0 🖹                                                                  |                                                                                                    | <b>周</b> 申[ | ■瓢 ② ♀ ▲ ┡ 口 ● 下午07:01 2017/10/16 |

本地上傳,檔案總管找圖

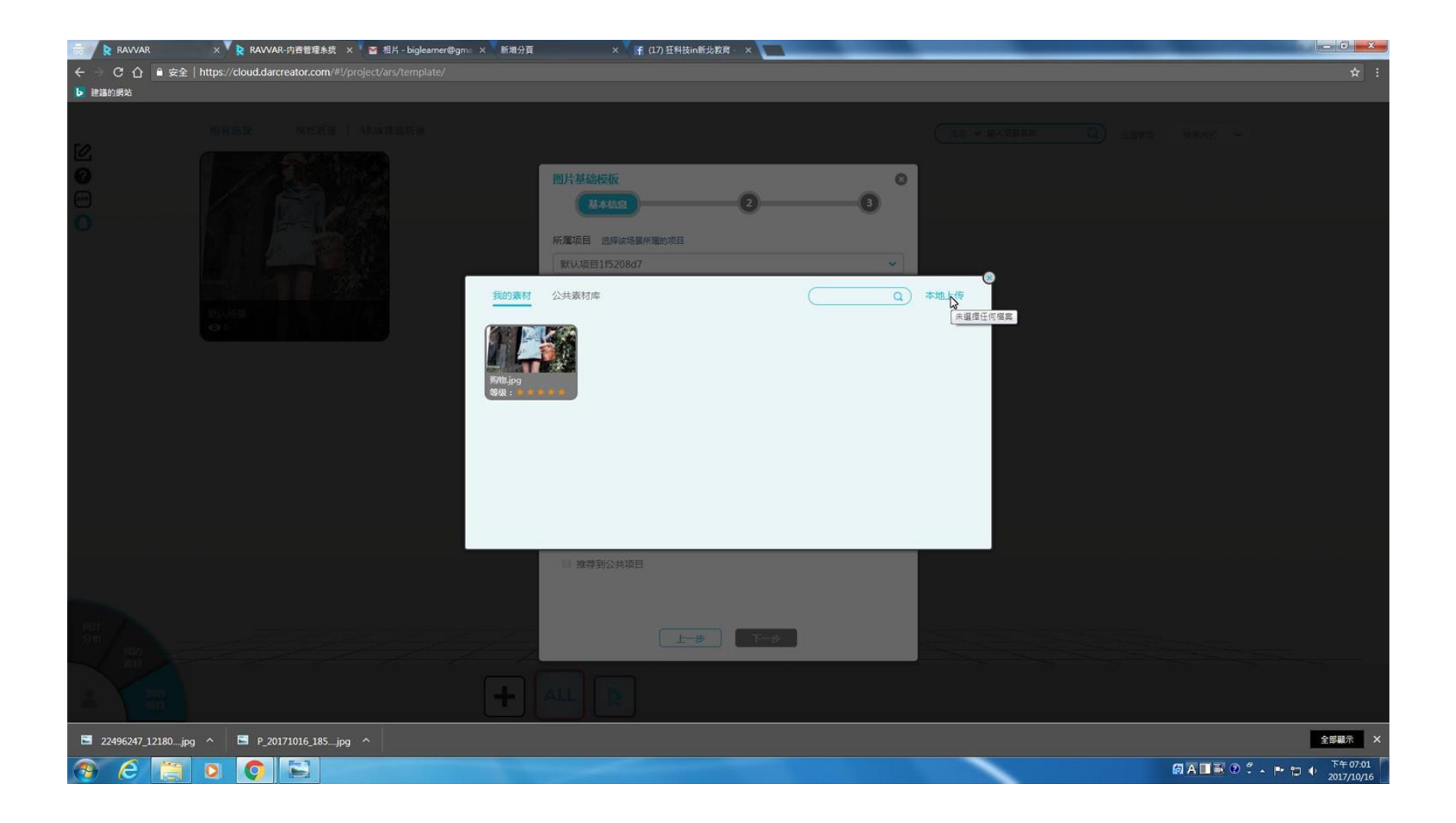

## 圖檔大小限制

| 👼 🖌 🗞 RAVVAR 🛛 🗙 🗙 RAVVAR-内喜管理系统 🗙 🖬 相片 - biglearner@gmiii 🗙 新潮分页    | × 🕴 f (17) 狂科技in新北教育 - ×                                 |                                                         |
|----------------------------------------------------------------------|----------------------------------------------------------|---------------------------------------------------------|
| ← → C 介 ■ 安全   https://cloud.darcreator.com/#!/project/ars/template/ |                                                          | ☆ :                                                     |
| ▶ 建辐的網站                                                              |                                                          |                                                         |
| 新有価数 第世紀日 AR 本語品語語                                                   |                                                          |                                                         |
|                                                                      | 図片基础模板 ○<br>Math2 ● ②   ③                                |                                                         |
|                                                                      | 所實項目法律論场最所識的項目                                           |                                                         |
|                                                                      | 默认项目1f5208d7 ~                                           |                                                         |
|                                                                      | 场最名称                                                     |                                                         |
|                                                                      | 狂科技術 新北較育                                                |                                                         |
|                                                                      | 场展描述 简单描述下使用场景(可不填)                                      |                                                         |
|                                                                      | 钮科技in 新北数算<br>Image pixels should be less than 3000*3000 |                                                         |
|                                                                      | te te                                                    |                                                         |
|                                                                      |                                                          |                                                         |
|                                                                      | 推荐到公共项目 允许推荐您的项目到公共项目                                    |                                                         |
|                                                                      | □ 推荐到公共项目                                                |                                                         |
|                                                                      |                                                          |                                                         |
|                                                                      | <u>上一步</u>                                               |                                                         |
| avscript;                                                            | ALL                                                      |                                                         |
| ■ 22496247_12180jpg ^ ■ P_20171016_185jpg ^                          |                                                          | 全部顯示 🗙                                                  |
| 🚱 C 📜 o 📀 🖹                                                          |                                                          | <b>颜AⅢ駅 ② ゜、 ► ♡ ψ</b> <sup>下午07.01</sup><br>2017/10/16 |

上傳後按下一步

|                                             | × 🛊 (17) 狂料技in断步数高・ ×                                                                                                    |                                     | ×             |
|---------------------------------------------|----------------------------------------------------------------------------------------------------|-------------------------------------|---------------|
| 建築的網路                                       |                                                                                                    |                                     |               |
| 新有協会 UNIXY AR 単語書注<br>②  ③                  | 副片基础校板       ②         基本结束       ②         新屬项目       选择读场最所量的项目         默认项目1f5208d7       >         场最右称       >         互相技術 新北級頁       >         场景描述       歐綸描述下使用场景(可不填)         社税抗前 新北級資       > | 15日 ~ 18入25日20年<br>Q 25日 25 1875元 * |               |
|                                             | 上传识别図 ②<br><u> </u>                                                                                                    |                                     |               |
|                                             |                                                                                                    |                                     |               |
| ■ 22496247_12180jpg ^ ■ P_20171016_185jpg ^ |                                                                                                    | 全部觀示                                | ×             |
| 🛞 E 📋 o 📀 🖻 🛷                               |                                                                                                    |                                     | 7:04<br>10/16 |

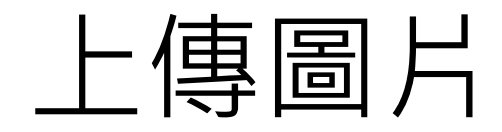

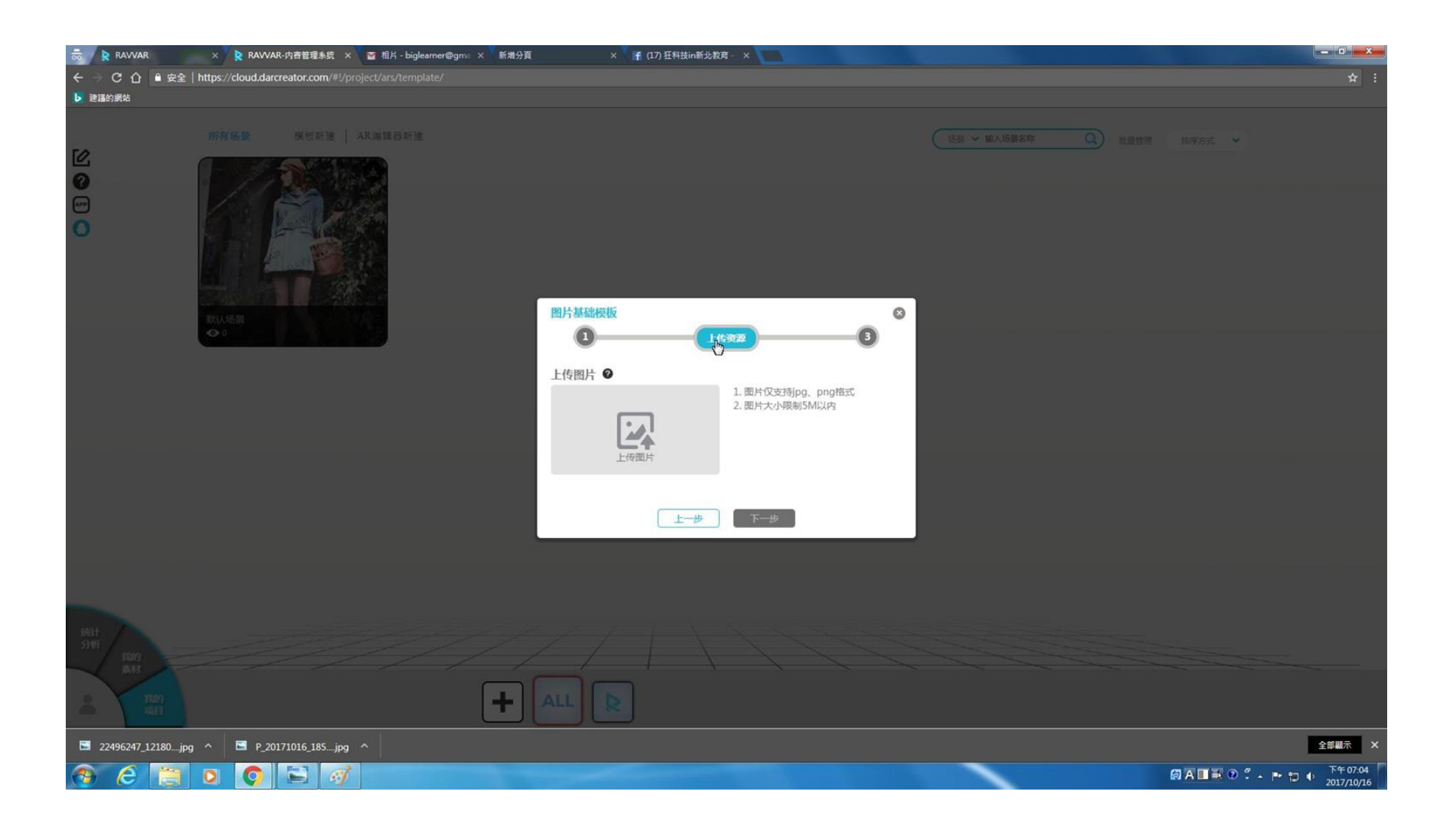

上傳完成按下一步

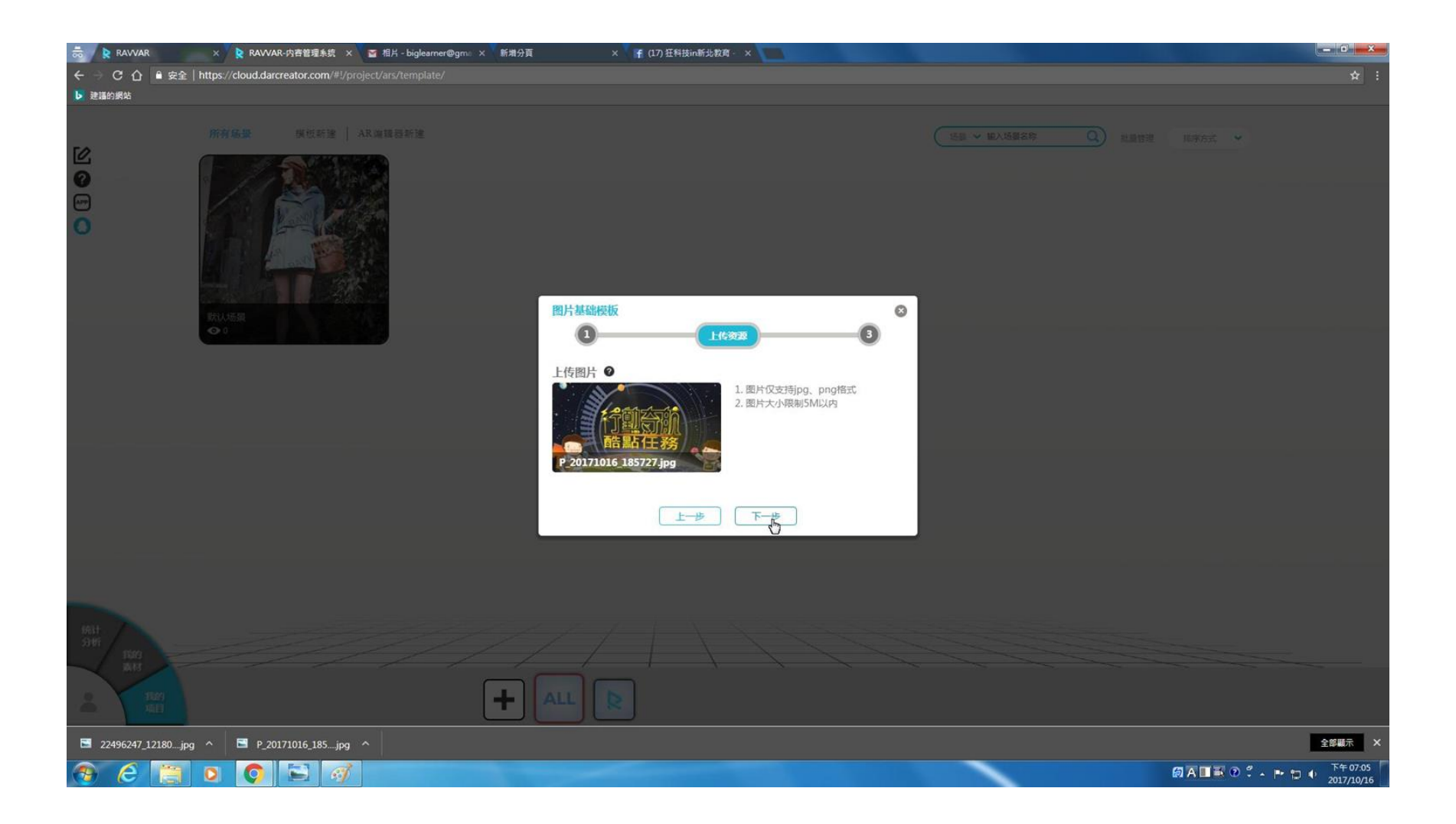

#### 調整相片顯示位置,保存

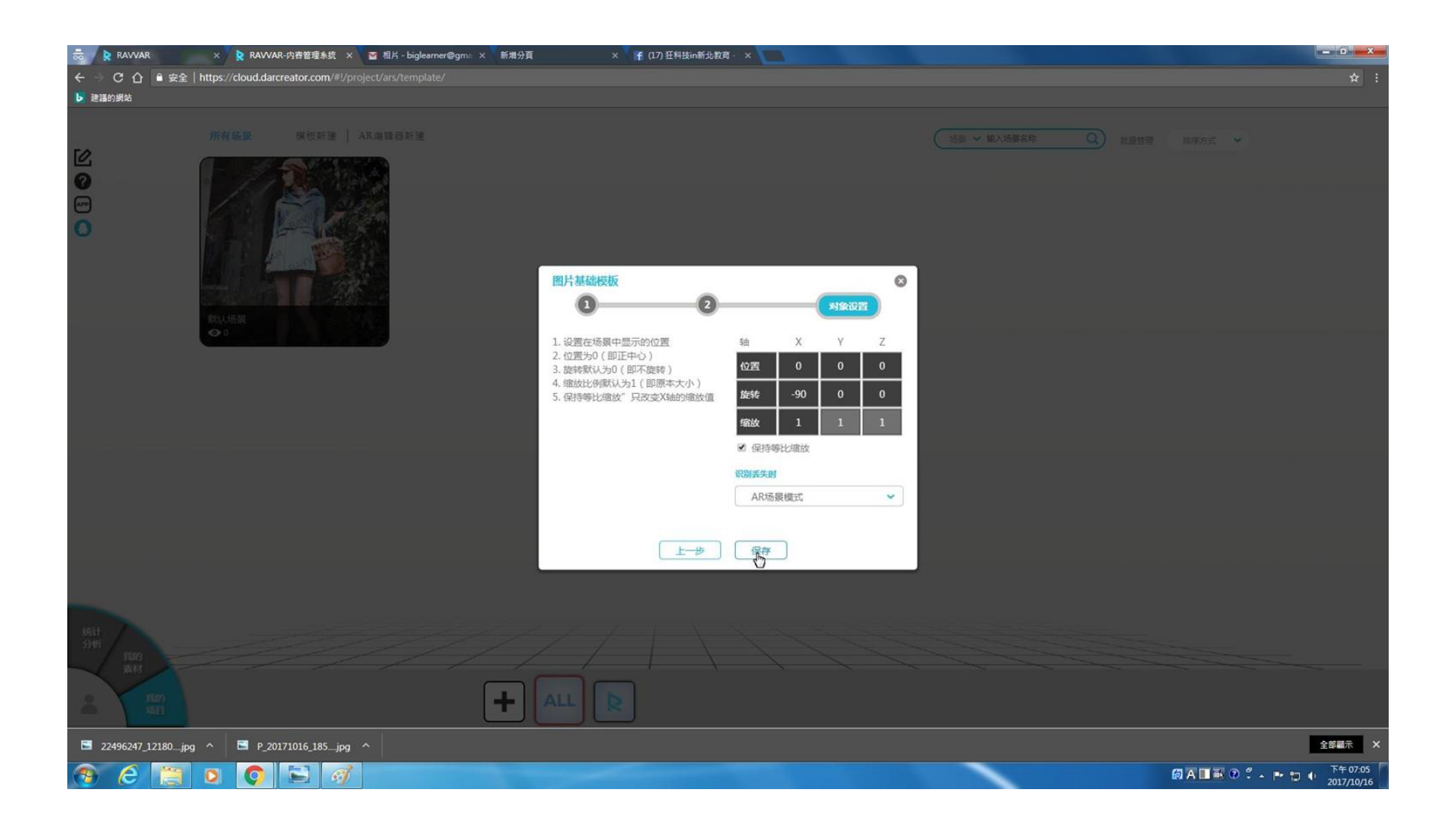

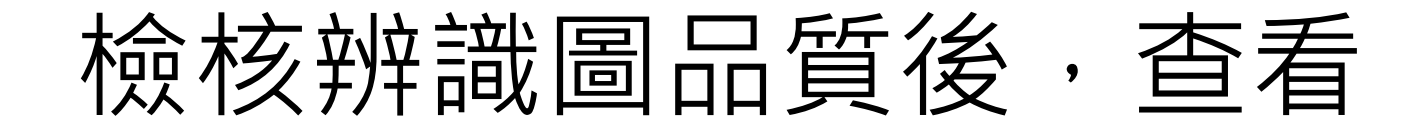

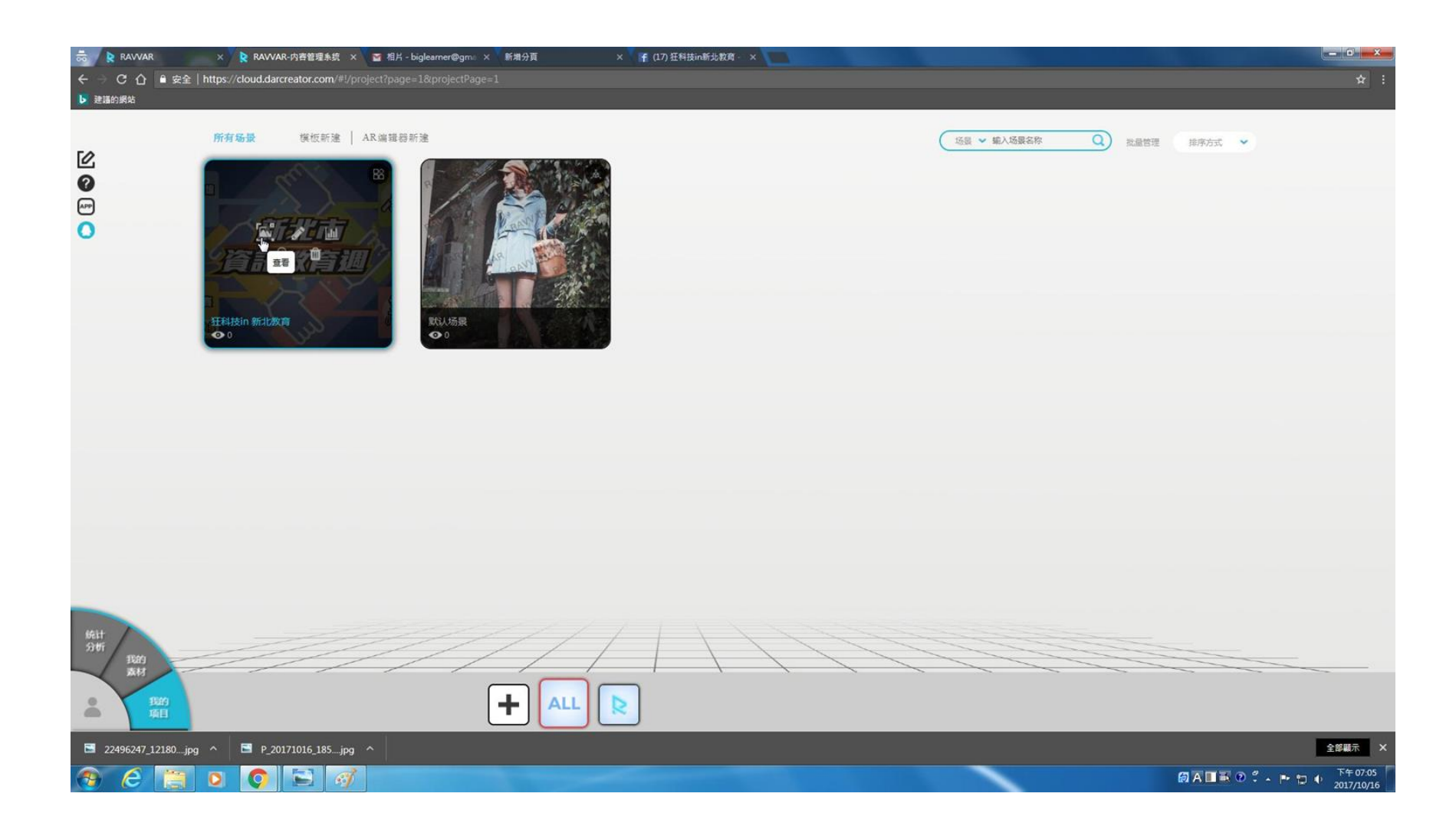

# 提供QRCode供訂閱使用

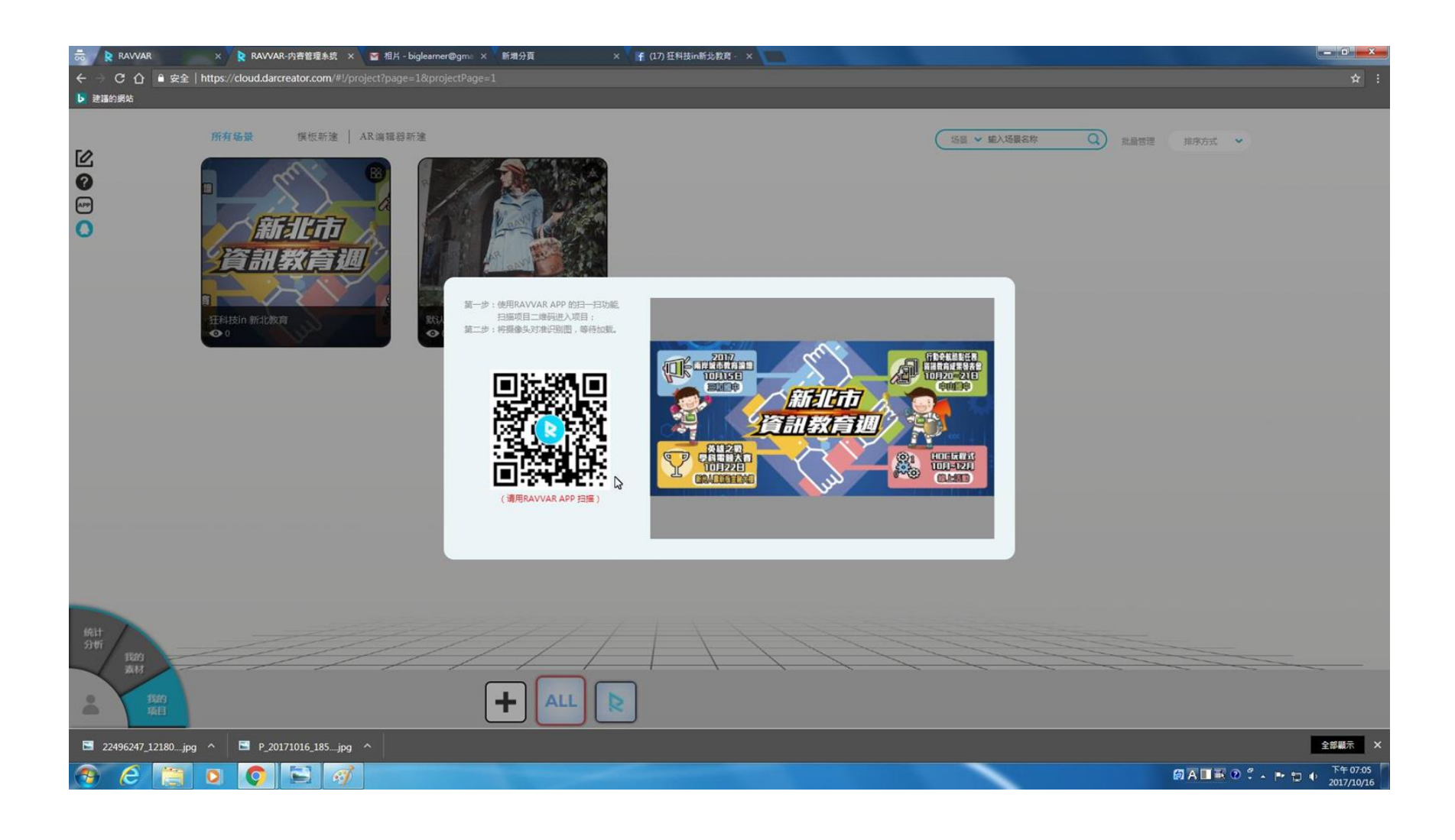

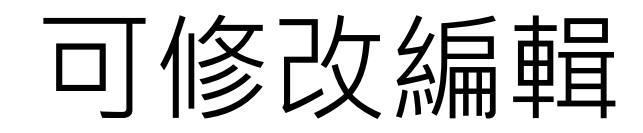

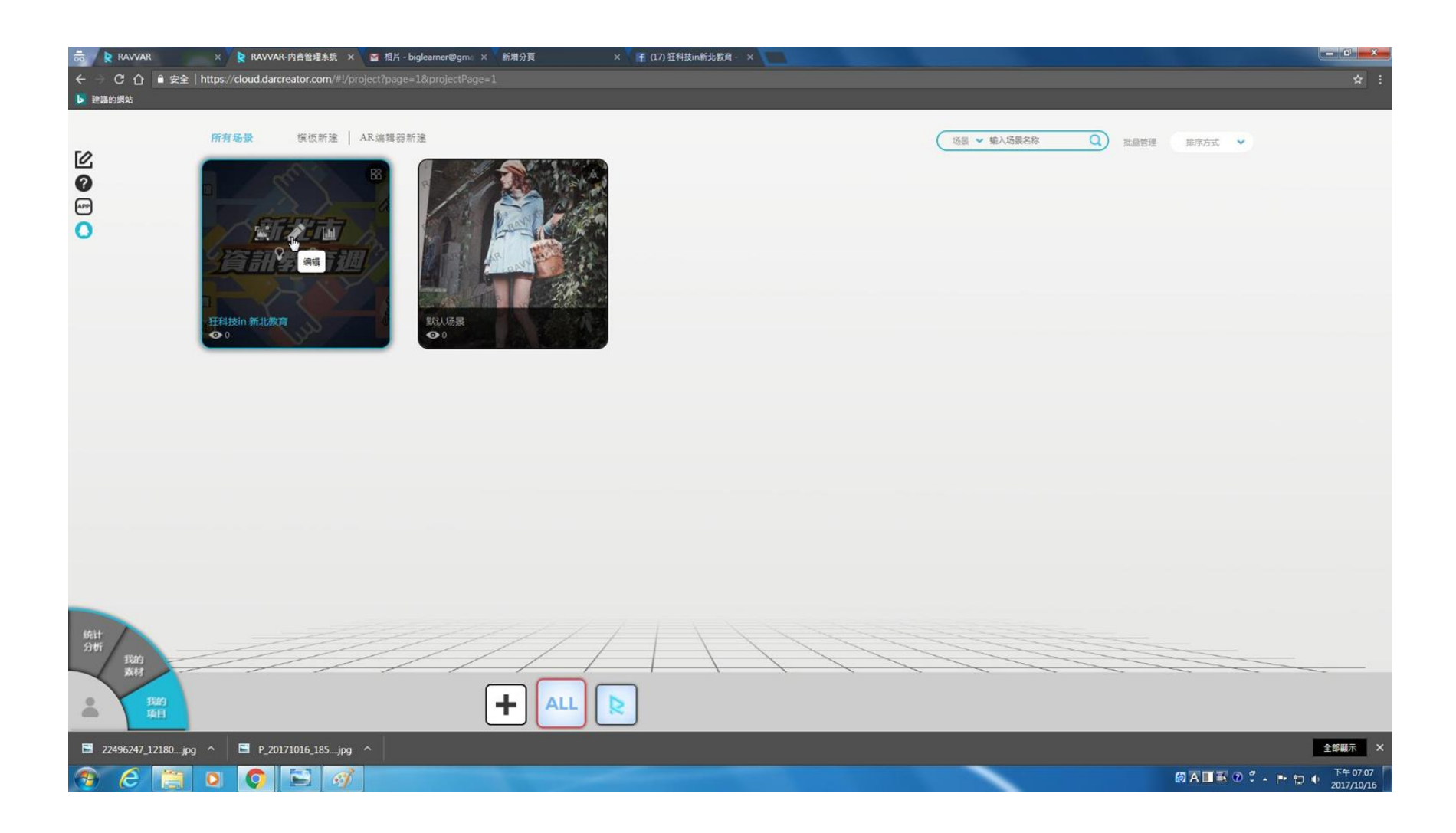

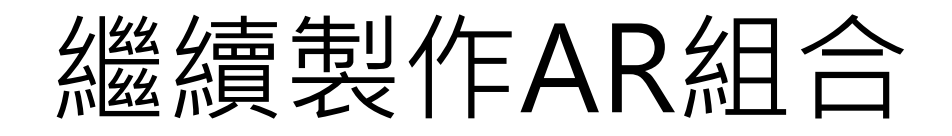

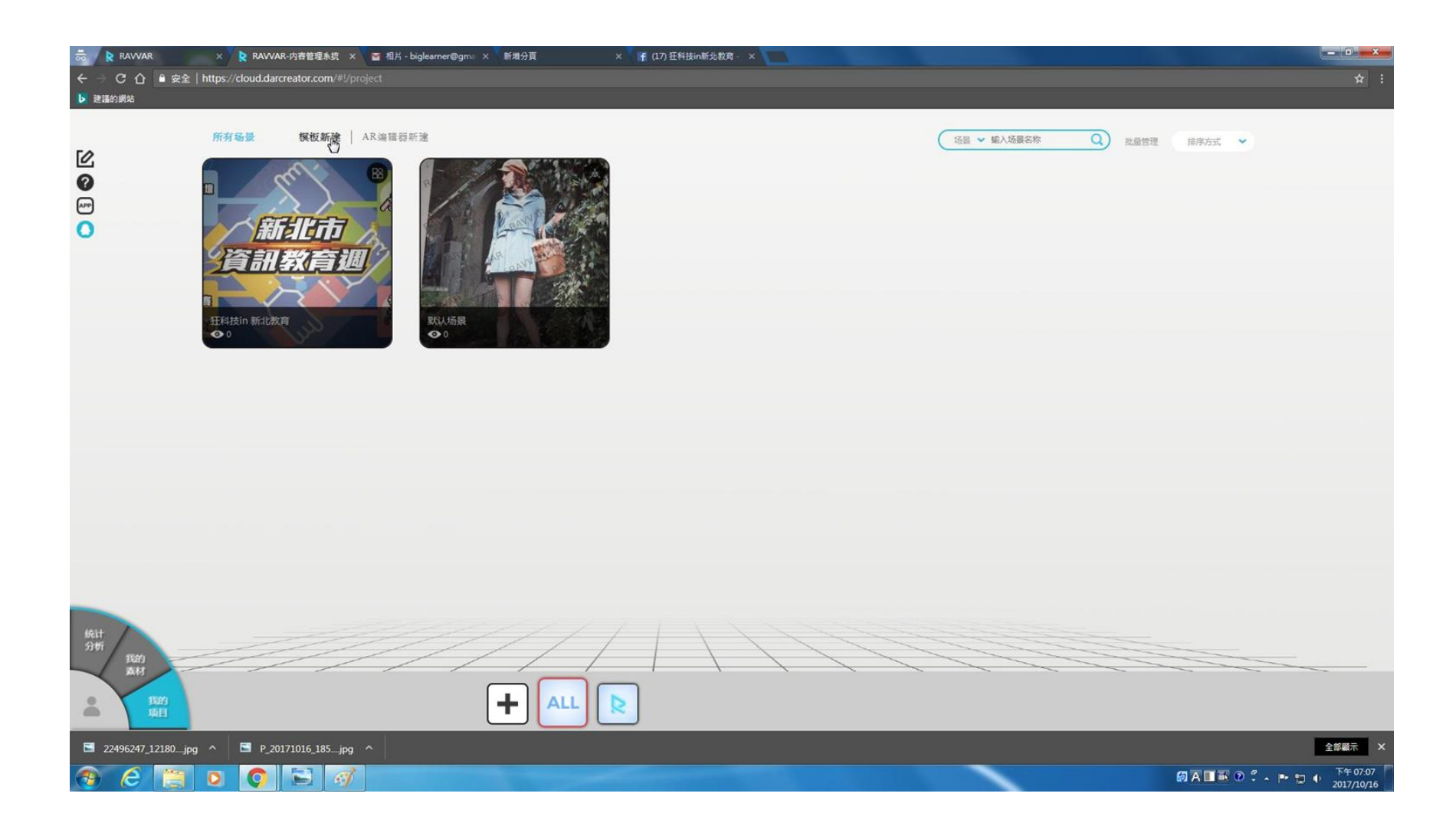